## How do I add links to my course in Blackboard?

Creating links in Blackboard can be a useful way to signpost students to external material and further reading. Deep links can now also be used to send students to the exact spot with the Blackboard space rather that directing to the welcome page of the course.

The content menu sits to the left hand side of the Blackboard course and has its own grey task bar at the top. Click the plus button from the grey task bar and then "Web Link" from the list of options. A second box will appear to place the URL and Name of the link you are creating. Fill in these fields and click the box to make the link "Available to Users". Once you have finished click "Submit". The link you have created will appear in the content menu.

| Content Area            |                                                                         | ⊕                                        |                                    | the URL. Tick the<br>'Available to Users' bo |
|-------------------------|-------------------------------------------------------------------------|------------------------------------------|------------------------------------|----------------------------------------------|
| Module Page             |                                                                         | Add Web Link                             |                                    |                                              |
| Blank Page              | Click the + button at<br>the top of the content<br>menu and select 'Web | <ul><li>* Name:</li><li>* URL:</li></ul> | Knowledge Base                     |                                              |
| Tool Link               |                                                                         |                                          | htpp://servicedesk.manchester.ac.u |                                              |
| Web Link<br>Course Link | Link                                                                    |                                          | For example,<br>http://www.myuni   | versity.ac.uk                                |
| Subheader               |                                                                         | Available                                | to Users                           |                                              |
| Divider                 |                                                                         |                                          |                                    |                                              |
|                         |                                                                         |                                          |                                    | Cancel Submit                                |

You can follow this process to create other links in your content menu - such as Tool Links, Course Links and creating additional content areas. Follow the links below for further guidance and help to:

Create a web link in a content area

Using the Course Links tool

Know more about Links